# **C**DocMagic

Calyx Path

Initial and Total eClose Package Processing

|      | Welcome                                                         |
|------|-----------------------------------------------------------------|
| path | <ul> <li>Account</li> <li>Username</li> <li>Password</li> </ul> |
| paci | Log In                                                          |
|      | Forgot Your Password?                                           |

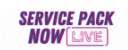

Service Pack is NOW LIVE ! Click here to see full Release Notes (August, 28 2023)

©Calyx Technology, Inc. All rights reserved.

• Start by opening and logging into Calyx Path in a web browser

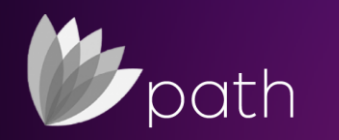

| <b>b</b> pat | th                |                 |                   |          |                       |                          |                   |   |                  |
|--------------|-------------------|-----------------|-------------------|----------|-----------------------|--------------------------|-------------------|---|------------------|
| Loans 🗸      | Pipeline 🗕 Desk 🗕 |                 |                   |          |                       |                          |                   |   |                  |
| Desk         | Cabinet Role Desk | Role Cabinet    |                   |          |                       |                          |                   | • | Select your file |
| <₽           |                   |                 | × Q, O            |          |                       |                          |                   |   |                  |
| Product      | tion (6) Lock (6) | Compliance (6)  | Condition (0) All |          |                       |                          |                   |   |                  |
|              | Loan Number       | Loan Servicer # | LO Name           | OU Name  | Borrower First Last N | a Subject Property Stree | E Loan Status     |   |                  |
|              | 8175550959        | 7356            | Jessaca Johnson   | DocMagic |                       |                          | Application Taken |   |                  |
|              | 8175550760        | 6720            | Jessaca Johnson   | DocMagic |                       |                          | Application Taken |   |                  |
|              | 8175550703        | 6362            | Jessaca Johnson   | DocMagic |                       |                          | Application Taken |   |                  |
|              | 817555¢)96        | 4503            | Jessaca Johnson   | DocMagic | Robert Borrower       | 123 Property St          | Application Taken |   |                  |
|              | 64092             | 2911            | Jessaca Johnson   | DocMagic | Bob B Sample          | 123 property st          | Lock Confirmed    |   |                  |
|              | 64089             | 2908            | Jessaca Johnson   | DocMagic | John Homeowner        | 110 Hagerman Court       | Application Taken |   |                  |
| 44 1         | 100 ~ +           |                 |                   |          |                       |                          |                   |   |                  |

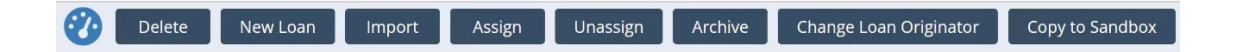

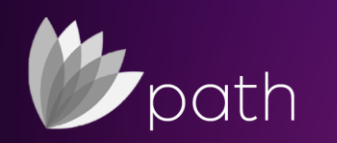

### Production | Interfaces | Initial / Closing Docs

#### path Production -Send/Status -Loans -Send/Status Summary Application FHA VA HMDA/NMLS Closing Appraisals Production Lock . **Production Validation** Compliance . All validations are satisfied. Conditions 🖸 . Documents 🖸 . Production Send/Assign History Interfaces . Summary Action Date/Time By R Assign To Messages 02/11/2019 10:31:15 AM Jessaca Johnson G Credit Jessaca Johnson AUS **Production Status History** Initial/Closing Docs Role Action Date/Time By Appraisal Notes 02/11/2019 10:31:16 AM Jessaca Johnson G2 Guest Flood Mortgage Insurance

## • Select Production from the top

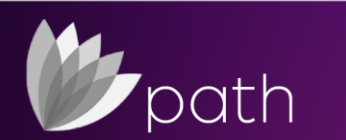

Send To

Inactive

Set Status

#### Initial | Closing Docs

M

| Louis V Q OIV    |                           | interaces + initial/closh |                                 |                                                        |                      |
|------------------|---------------------------|---------------------------|---------------------------------|--------------------------------------------------------|----------------------|
| Summary Cree     | dit AUS Initial/Closing D | locs Appraisal Flood      | Mortgage Insurance              |                                                        |                      |
| Order            |                           |                           |                                 |                                                        |                      |
| ocument Provider | DocMagic Direct           | ✔ Request Type            | Closing Package                 | ▼ Task                                                 | Process              |
| ccount Number    | 100JJ                     | Package Type              | Closing Documents               | ✓ Official Documents                                   | $\checkmark$         |
| sername          | Jessaca@docmagic.com      | Supplement Language       |                                 | <ul> <li>Return Document</li> <li>Packaging</li> </ul> | Individual Documents |
| assword          |                           |                           |                                 | Document Plan Code                                     | DSI_CONV             |
|                  |                           |                           |                                 | Loan Program                                           | ALL FIXED LOANS      |
|                  |                           |                           | Service Type                    | Esign                                                  |                      |
|                  |                           |                           | Enable Electronic<br>Signatures | $\checkmark$                                           |                      |
|                  |                           |                           |                                 | Promissory Note                                        | Electronic (eNote)   |
|                  |                           |                           |                                 | Notary Documents                                       | Electronic (eNotary) |
|                  |                           |                           |                                 | Notary Service Provider                                | Docmagic             |
|                  |                           |                           |                                 | Submit MERS Registration                               |                      |
|                  |                           |                           |                                 | Alternate Lender Code                                  |                      |
|                  |                           |                           |                                 | Business Use                                           |                      |

You are now on the • Initial | Closing Docs screen

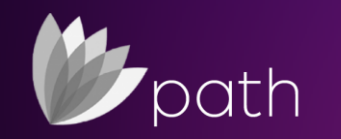

#### Credentials

1

| Louis V Q OIV       |                         | internace |                   |                                 |                  |                              |                      |     |
|---------------------|-------------------------|-----------|-------------------|---------------------------------|------------------|------------------------------|----------------------|-----|
| Summary Cre         | dit AUS Initial/Closing | g Docs    | Appraisal Floor   | Mortgage Insurance              |                  |                              |                      |     |
| Order               |                         | _         |                   |                                 |                  |                              |                      |     |
| Document Provider   | DocMagic Direct         | ✓ Red     | quest Type        | Closing Package                 | ~                | Task                         | Process              |     |
| Account Number      | 100JJ                   | Pac       | kage Type         | Closing Documents               | ~                | Official Documents           | $\checkmark$         |     |
| Jsername<br>assword | Jessaca@docmagic.com    | Sup       | oplement Language |                                 | ~                | Return Document<br>Packaging | Individual Documents |     |
| rassword            |                         |           |                   |                                 |                  | Document Plan Code           | DSI_CONV             | Ē 1 |
|                     |                         |           |                   |                                 |                  | Loan Program                 | ALL FIXED LOANS      |     |
|                     |                         |           |                   |                                 | Sei<br>En<br>Sig | Service Type                 | Esign                |     |
|                     |                         |           |                   | Enable Electronic<br>Signatures |                  |                              |                      |     |
|                     |                         |           |                   |                                 |                  | Promissory Note              | Electronic (eNote)   |     |
|                     |                         |           |                   |                                 |                  | Notary Documents             | Electronic (eNotary) |     |
|                     |                         |           |                   |                                 |                  | Notary Service Provider      | Docmagic             |     |
|                     |                         |           |                   |                                 |                  | Submit MERS Registration     |                      |     |
|                     |                         |           |                   |                                 |                  | Alternate Lender Code        |                      |     |
|                     |                         |           |                   |                                 |                  | Business Use                 |                      |     |

- Select DocMagic Direct as your document provider
- Enter in your account number and your credentials (username/password)

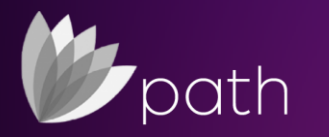

#### Request Type

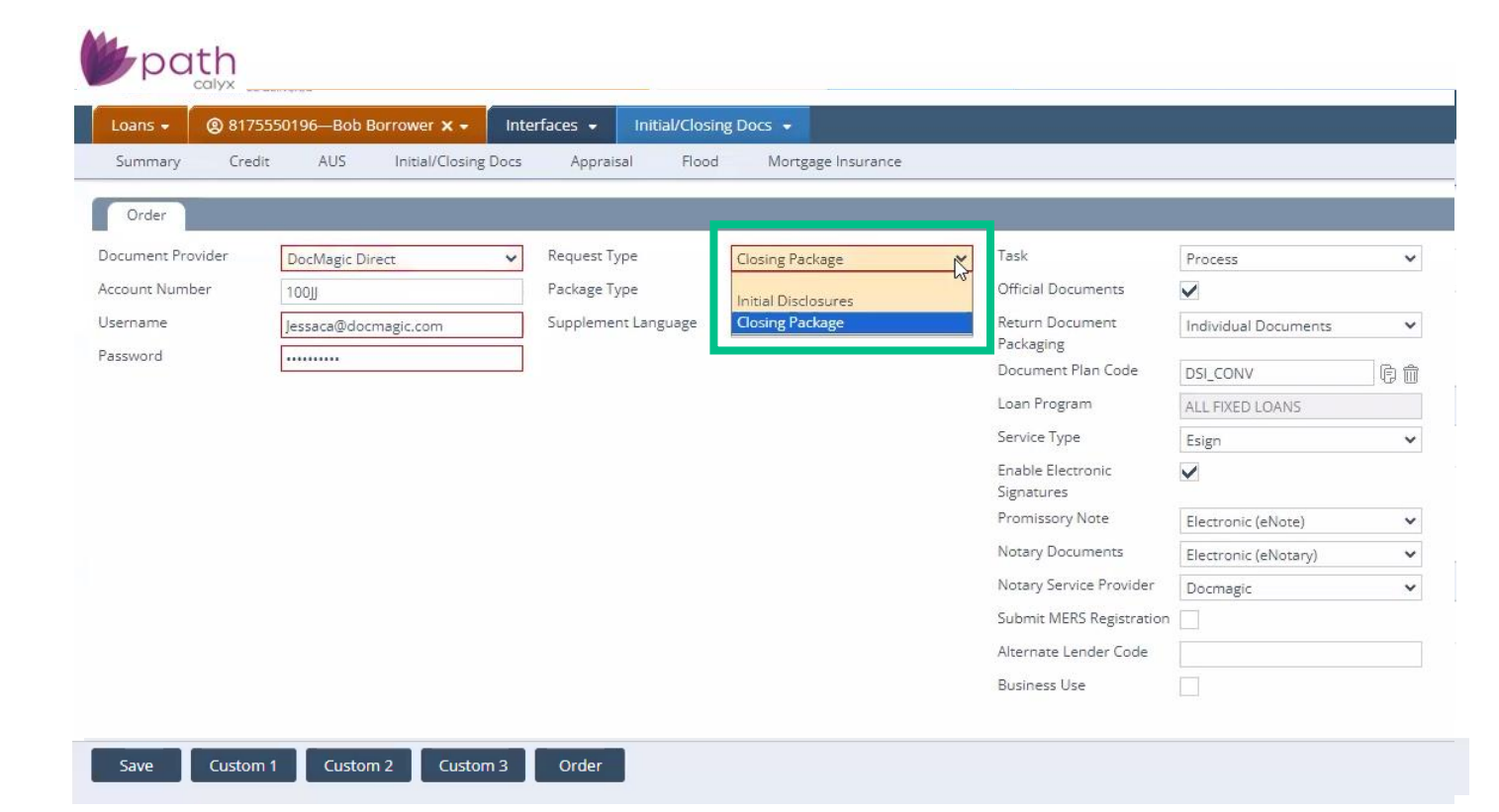

 Select Initial Disclosure or Closing Package from Request Type

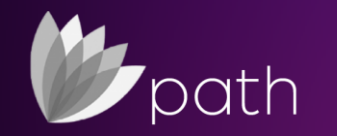

M

| Summary Cree      | dit AUS Initial/Closing Docs | Appraisal Floo                | d Mortgage Insurance  |                                                                                                    |                       |   |
|-------------------|------------------------------|-------------------------------|-----------------------|----------------------------------------------------------------------------------------------------|-----------------------|---|
| Order             |                              |                               |                       |                                                                                                    |                       |   |
| Document Provider | DocMagic Direct 🗸 🗸          | Request Type                  | Initial Disclosures   | Task                                                                                                    | Process               |   |
| Account Number    | 100]]                        | Package Type                  | Initial Disclosures   | Y Official Documents                                                                                                    | $\checkmark$          |   |
| Jsername          | Jessaca@docmagic.com         | Supplement Language           | Initial Disclosures   | Return Document                                                                                                    | Individual Documents  |   |
| assword           |                              |                               | Loan Estimate         | Packaging<br>Document Plan Code                                                                                                    | DSI CONV              | Ē |
|                   |                              |                               | Adverse Action/Denial | Loan Program                                                                                                    | ALL FIXED LOANS       |   |
|                   |                              | Point of Sale<br>ReDisclosure | Service Type          | Esign                                                                                                    |                       |   |
|                   | Un                           | Underwriting                  | Enable Electronic     | <ul> <li>Image: A start of the start of the start of</li></ul> |                       |   |
|                   |                              | Processing                    | Processing            | Signatures<br>Promissory Note                                                                                                    |                       |   |
|                   |                              |                               | Rate Lock             |                                                                                                    | Electronic (eNote)    |   |
|                   |                              |                               |                       | Notary Service Provider                                                                                                    | Electronic (elvotary) |   |
|                   |                              |                               |                       | Submit MERS Registration                                                                                                    | Docmagic              |   |
|                   |                              |                               |                       | Alternate Lender Code                                                                                                    |                       |   |
|                   |                              |                               |                       | Pusiness Lise                                                                                                    |                       |   |

- After choosing • Request Type, select a Package Туре
- Your options for ٠ Package Type are determined by what Request Type you select

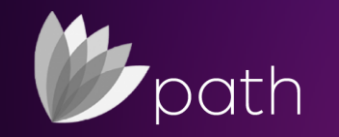

#### Closing Package

| Loans - (g) 817  | SSSU196—Bob Borrower X - Int |                     |                    |                                 |                      |   |
|------------------|------------------------------|---------------------|--------------------|---------------------------------|----------------------|---|
| Summary Cree     | dit AUS Initial/Closing Docs | Appraisal Floor     | Mortgage Insurance |                                 |                      |   |
| Order            |                              |                     |                    |                                 |                      |   |
| Ocument Provider | DocMagic Direct 🗸            | Request Type        | Closing Package    | ✓ Task                          | Process              |   |
| ccount Number    | 100JJ                        | Package Type        | Closing Documents  | ✓ Official Documents            | $\checkmark$         |   |
| sername          | Jessaca@docmagic.com         | Supplement Language | Closing Documents  | Return Document                 | Individual Documents |   |
| assword          |                              |                     | Closing Disclosure | Packaging<br>Document Plan Code | DSI CONV             | Ē |
|                  |                              |                     | Pre-Closing        | Loan Program                    | ALL FIXED LOANS      |   |
|                  |                              |                     |                    | Service Type                    | Esign                |   |
|                  |                              |                     |                    | Enable Electronic<br>Signatures |                      |   |
|                  |                              |                     |                    | Promissory Note                 | Electronic (eNote)   |   |
|                  |                              |                     |                    | Notary Documents                | Electronic (eNotary) | - |
|                  |                              |                     |                    | Notary Service Provider         | Docmagic             |   |
|                  |                              |                     |                    | Submit MERS Registration        | 1                    |   |
|                  |                              |                     |                    | Alternate Lender Code           |                      |   |
|                  |                              |                     |                    | Business Use                    |                      |   |

If you select Closing • Package, you'll get a list of Package Types that correspond

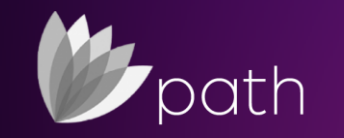

#### Supplemental Language Option

11

| Summary Cree      | dit AUS Initial/Closing Do | ocs Appraisal Floor | d Mortgage Insurance |                                 |                      |     |
|-------------------|----------------------------|---------------------|----------------------|---------------------------------|----------------------|-----|
| Order             |                            |                     |                      |                                 |                      |     |
| locument Provider | DocMagic Direct            | ✓ Request Type      | Closing Package      | ✓ Task                          | Process              |     |
| count Number      | 100JJ                      | Package Type        | Closing Documents    | ✓ Official Documents            | $\checkmark$         |     |
| sername           | Jessaca@docmagic.com       | Supplement Language |                      | Return Document<br>Packaging    | Individual Documents | Ì   |
| issword           |                            |                     | Chinese              | Document Plan Code              | DSI_CONV             | 6   |
|                   |                            |                     | Spanish              | Loan Program                    | ALL FIXED LOANS      |     |
|                   |                            |                     | Tagalog              | Service Type                    | Esign                | 2   |
|                   |                            |                     | vietriamese          | Enable Electronic<br>Signatures |                      |     |
|                   |                            |                     |                      | Promissory Note                 | Electronic (eNote)   | - B |
|                   |                            |                     |                      | Notary Documents                | Electronic (eNotary) | 1   |
|                   |                            |                     |                      | Notary Service Provider         | Docmagic             |     |
|                   |                            |                     |                      | Submit MERS Registration        |                      |     |
|                   |                            |                     |                      | Alternate Lender Code           |                      |     |
|                   |                            |                     |                      | Business Use                    |                      |     |

- Path does include a Supplemental Language option, where you can get the documents back in a different language
- NOTE: This is not set up by default.
   Please check with Customer Service before enabling this

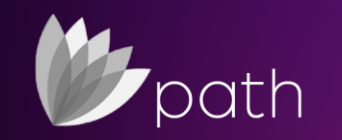

| Loans 🗸 🛞 8       | 175550196—Bob Borrower 🗙 🗸  | Interfaces 🗸 Initial/Closin | ng Docs 👻          |                              |                      |        |
|-------------------|-----------------------------|-----------------------------|--------------------|------------------------------|----------------------|--------|
| Summary C         | redit AUS Initial/Closing D | ocs Appraisal Flood         | Mortgage Insurance |                              |                      |        |
| Order             |                             |                             |                    |                              |                      |        |
| Document Provider | DocMagic Direct             | ✔ Request Type              | Closing Package    | ✓ Task                       | Process              | X      |
| Account Number    | 100]J                       | Package Type                | Closing Documents  | ✓ Official Documer           | Audit<br>Process     | L3     |
| Username          | Jessaca@docmagic.com        | Supplement Language         |                    | ✓ Return Documen             | save                 |        |
| Password          |                             |                             |                    | Packaging<br>Document Plan ( |                      | - Co m |
|                   |                             |                             |                    | Loan Program                 | ALL FIXED LOANS      |        |
|                   |                             |                             |                    | Service Type                 | Esign                | ~      |
|                   |                             |                             |                    | Enable Electronic            |                      |        |
|                   |                             |                             |                    | Signatures                   | hanna                |        |
|                   |                             |                             |                    | Promissory Note              | Electronic (eNote)   | ~      |
|                   |                             |                             |                    | Notary Documen               | Electronic (eNotary) | ~      |
|                   |                             |                             |                    | Notary Service Pr            | rovider Docmagic     | ~      |
|                   |                             |                             |                    | Submit MERS Reg              | gistration           |        |
|                   |                             |                             |                    | Alternate Lender             | Code                 |        |
|                   |                             |                             |                    | Business Use                 |                      |        |
|                   |                             |                             |                    |                              |                      |        |
| Save Cust         | tom 1 Custom 2 Custom 3     | 3 Order                     |                    |                              |                      |        |

 Choose Audit if you want to check the document package for any errors or Process to process the set of documents

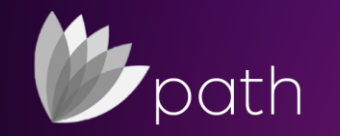

#### **Official Documents**

14

| Summary Cree      | dit AUS Initial/Closing Docs | Appraisal Flood     | Mortgage Insurance |   |                                 |                      |     |
|-------------------|------------------------------|---------------------|--------------------|---|---------------------------------|----------------------|-----|
| Order             |                              |                     |                    |   |                                 |                      |     |
| Document Provider | DocMagic Direct 🗸            | Request Type        | Closing Package    | ~ | Task                            | Process              | •   |
| Account Number    | 100]J                        | Package Type        | Closing Documents  | ~ | Official Documents              |                      |     |
| Username          | Jessaca@docmagic.com         | Supplement Language |                    | ~ | Return Document                 | Individual Documents | ``  |
| Password          |                              |                     |                    |   | Document Plan Code              | DSI_CONV             | Ē   |
|                   |                              |                     |                    |   | Loan Program                    | ALL FIXED LOANS      |     |
|                   |                              |                     |                    |   | Service Type                    | Esign                | ``` |
|                   |                              |                     |                    |   | Enable Electronic<br>Signatures | $\checkmark$         |     |
|                   |                              |                     |                    |   | Promissory Note                 | Electronic (eNote)   |     |
|                   |                              |                     |                    |   | Notary Documents                | Electronic (eNotary) |     |
|                   |                              |                     |                    |   | Notary Service Provider         | Docmagic             |     |
|                   |                              |                     |                    |   | Submit MERS Registration        |                      |     |
|                   |                              |                     |                    |   | Alternate Lender Code           |                      |     |
|                   |                              |                     |                    |   | Business Use                    |                      |     |

Save Custom 1 Custom 2 Custom 3 Order

If this box is unchecked, DocMagic will not keep the data. Unchecking this box is mostly reserved for running sample packages, which will be produced with a watermark

•

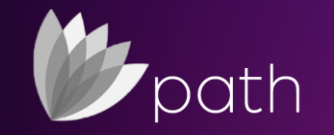

#### Return Document Package

M

. .

| ummary Cree    | dit AUS Initial/Closing Docs | Appraisal Flood     | d Mortgage Insurance |                                 |                                                                                                    |
|----------------|------------------------------|---------------------|----------------------|---------------------------------|----------------------------------------------------------------------------------------------------|
| Order          |                              |                     |                      |                                 |                                                                                                    |
| ument Provider | DocMagic Direct 🗸 🗸          | Request Type        | Closing Package      | ✓ Task                          | Process                                                                                                    |
| unt Number     | 100JJ                        | Package Type        | Closing Documents    | ✓ Official Documents            | $\checkmark$                                                                                                    |
| name           | Jessaca@docmagic.com         | Supplement Language |                      | ✓ Return Document               | Individual Documents                                                                                                    |
| assword        |                              |                     |                      | Packaging<br>Document Plan Code | All Forms in One Document                                                                                                    |
|                |                              |                     |                      | Loan Program                    | None                                                                                                    |
|                |                              |                     |                      | Service Type                    | Esign                                                                                                    |
|                |                              |                     |                      | Enable Electronic               | <ul> <li>Image: A start of the start of the start of</li></ul> |
|                |                              |                     |                      | Signatures                      |                                                                                                    |
|                |                              |                     |                      | Promissory Note                 | Electronic (eNote)                                                                                                    |
|                |                              |                     |                      | Notary Documents                | Electronic (eNotary)                                                                                                    |
|                |                              |                     |                      | Notary Service Provider         | Docmagic                                                                                                    |
|                |                              |                     |                      | Submit MERS Registration        |                                                                                                    |
|                |                              |                     |                      | Alternate Lender Code           |                                                                                                    |
|                |                              |                     |                      | Rusiness I Ise                  |                                                                                                    |

 You can choose to receive the document package as individual documents, or as all forms in a single document

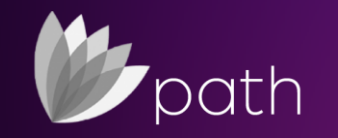

#### Document Plan Code + Loan Program

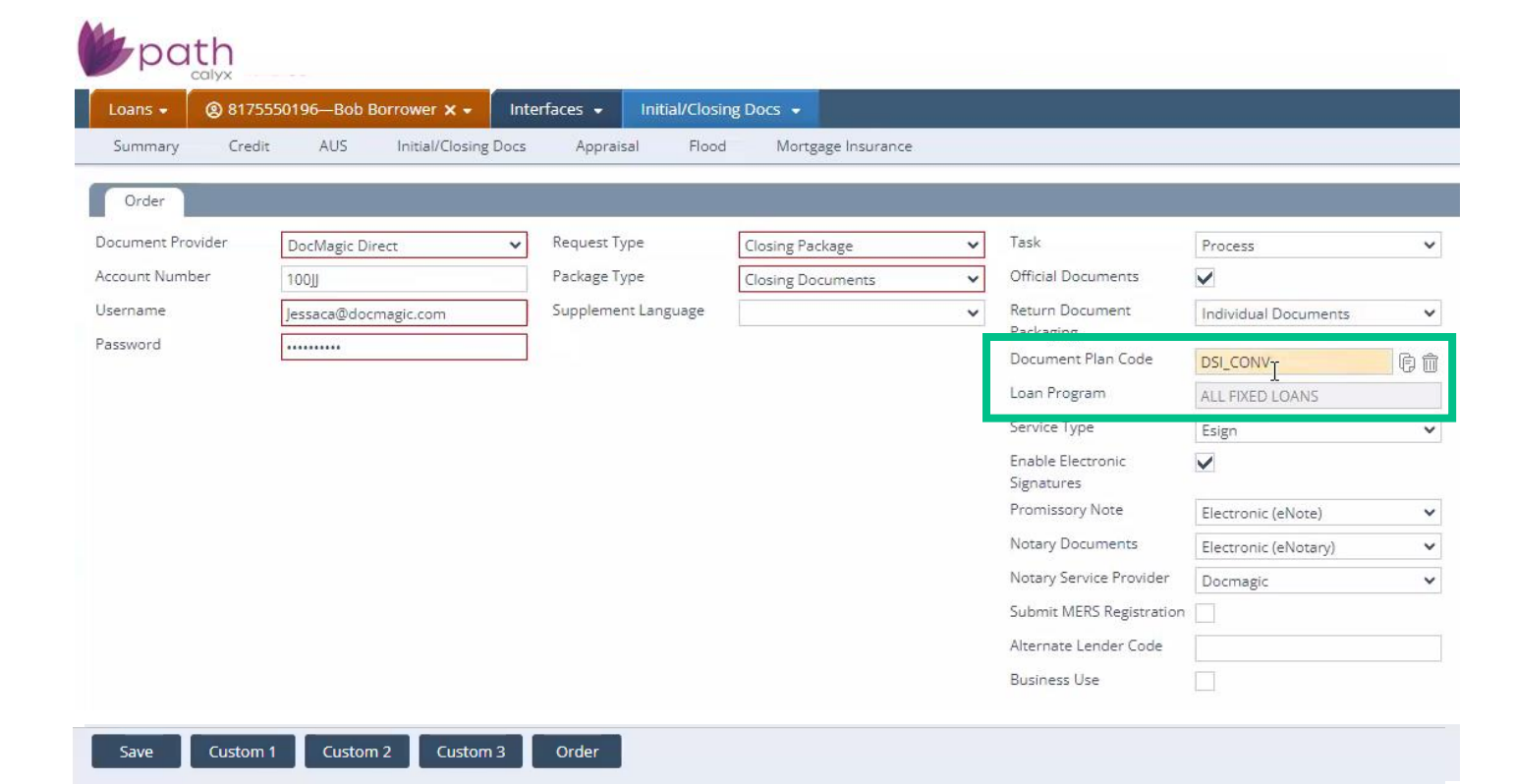

- Double check that your Document
   Plan Code and Loan
   Program are correct
- You may need to log into your
   <u>DocMagic</u>
   <u>Dashboard</u> to configure these

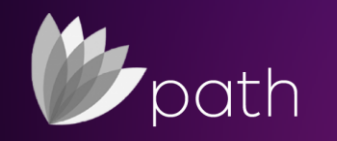

11

| Summary Cree      | dit AUS Initial/Closing Docs | Appraisal Flood     | Mortgage Insurance |   |                              |                      |
|-------------------|------------------------------|---------------------|--------------------|---|------------------------------|----------------------|
| Order             |                              |                     |                    |   |                              |                      |
| Document Provider | DocMagic Direct 🗸            | Request Type        | Closing Package    | ~ | Task                         | Process              |
| Account Number    | 100JJ                        | Package Type        | Closing Documents  | ~ | Official Documents           | $\checkmark$         |
| Jsername          | Jessaca@docmagic.com         | Supplement Language |                    | ~ | Return Document<br>Packaging | Individual Documents |
| assword           |                              | J                   |                    |   | Document Plan Code           | DSI_CONV             |
|                   |                              |                     |                    |   | Loan Program                 | ALL FIXED LOANS      |
|                   |                              |                     |                    |   | Service Type                 | Esign                |
|                   |                              |                     |                    |   | Enable Electronic            | Esign                |
|                   |                              |                     |                    |   | Signatures                   | Print Fulfillment    |
|                   |                              |                     |                    |   | Promissory Note              | Electronic (eNote)   |
|                   |                              |                     |                    |   | Notary Documents             | Electronic (eNotary) |
|                   |                              |                     |                    |   | Notary Service Provider      | Docmagic             |
|                   |                              |                     |                    |   | Submit MERS Registration     |                      |
|                   |                              |                     |                    |   | Alternate Lender Code        |                      |
|                   |                              |                     |                    |   | Business Use                 |                      |

- Choose eSign or Print • Fulfillment for Service Type
- eSign allows participants to ٠ electronically sign the documents
- If you select Print • Fulfillment, we will print out the document package and mail it to you, and you will be charged accordingly

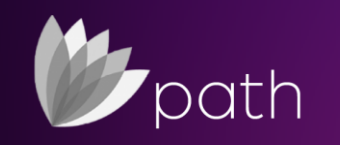

### **Enabling eSign Options**

| Loans 🗸 🛞 8      | 175550196—Bob Borrower 🗙 🚽 🛛 Ir | nterfaces 👻 Initial/Closi | ng Docs 👻          |   |                                 |                      |       |
|------------------|---------------------------------|---------------------------|--------------------|---|---------------------------------|----------------------|-------|
| Summary C        | redit AUS Initial/Closing Doc   | s Appraisal Flood         | Mortgage Insurance |   |                                 |                      |       |
| Order            |                                 |                           |                    |   |                                 |                      |       |
| ocument Provider | DocMagic Direct 🗸               | Request Type              | Closing Package    | ~ | Task                            | Process              |       |
| ccount Number    | 100]]                           | Package Type              | Closing Documents  | ~ | Official Documents              | $\checkmark$         |       |
| sername          | Jessaca@docmagic.com            | Supplement Language       |                    | ~ | Return Document                 | Individual Documents | 8     |
| assword          |                                 | ]                         |                    |   | Packaging<br>Document Plan Code | DSI CONV             | Ē     |
|                  |                                 |                           |                    |   | Loan Program                    | ALL FIXED LOANS      | 402 ( |
|                  |                                 |                           |                    |   | Service Type                    | Esign                | ,     |
|                  |                                 |                           |                    |   | Enable Electronic<br>Signatures |                      |       |
|                  |                                 |                           |                    |   | Promissory Note                 | Electronic (eNote)   |       |
|                  |                                 |                           |                    |   | Notary Documents                | Electronic (eNotary) | 8     |
|                  |                                 |                           |                    |   | Notary Service Provider         | Docmagic             |       |
|                  |                                 |                           |                    |   | Submit MERS Registration        |                      |       |
|                  |                                 |                           |                    |   | Alternate Lender Code           |                      |       |
|                  |                                 |                           |                    |   | Business Use                    |                      |       |

- Remember to Enable Electronic Signatures for eSign
- Your Total eClose options are also here – we will go through them in the following slides

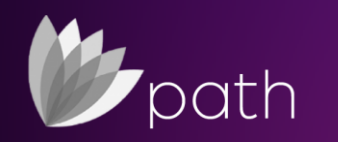

#### Promissory Note

11

| Loans - (g) 817  | 2220120—Bob Bottower X -   |                                  | ing Docs' 🗸        |                                 |                      |
|------------------|----------------------------|----------------------------------|--------------------|---------------------------------|----------------------|
| Summary Cree     | dit AUS Initial/Closing Do | cs Appraisal Flood               | Mortgage Insurance |                                 |                      |
| Order            |                            |                                  |                    |                                 |                      |
| ocument Provider | DocMagic Direct            | <ul> <li>Request Type</li> </ul> | Closing Package    | ✔ Task                          | Process              |
| ccount Number    | 100JJ                      | Package Type                     | Closing Documents  | ✓ Official Documents            | $\checkmark$         |
| Jsername         | Jessaca@docmagic.com       | Supplement Language              |                    | ✓ Return Document               | Individual Documents |
| assword          |                            |                                  |                    | Packaging<br>Document Plan Code |                      |
|                  |                            |                                  |                    | Loan Program                    | ALL FIXED LOANS      |
|                  |                            |                                  |                    | Service Type                    | Esign                |
|                  |                            |                                  |                    | Enable Electronic               |                      |
|                  |                            |                                  |                    | Signatures<br>Promissory Note   | Electronic (eNote)   |
|                  |                            |                                  |                    | Notary Documents                |                      |
|                  |                            |                                  |                    | Notary Service Provider         | Electronic (eNote)   |
|                  |                            |                                  |                    | Submit MERS Registratio         |                      |
|                  |                            |                                  |                    | Alternate Lender Code           |                      |
|                  |                            |                                  |                    | Business Use                    |                      |

- Select whether you want the Promissory Note to be Paper or Electronic (eNote)
- The Blank option will automatically select DocMagic's default, which is a Paper Note

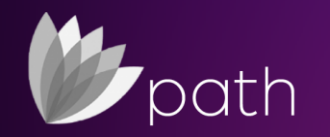

#### Notary Service Provider

| <b>b</b> pa                                           | th                                                  |                                 |                               |                                      |                                      |                                                                                                    |                                                                                                    |  |
|-------------------------------------------------------|-----------------------------------------------------|---------------------------------|-------------------------------|--------------------------------------|--------------------------------------|----------------------------------------------------------------------------------------------------|----------------------------------------------------------------------------------------------------|--|
| Loans 🗸                                               | ③ 8175550196—Bob Borrower × ▼                       | Interfaces 🗸                    | Initial/Closin                | g Docs 👻                             |                                      |                                                                                                    |                                                                                                    |  |
| Order                                                 | Creait AUS Initial/Closing                          | Docs Appr                       |                               | Wortgage Insurance                   |                                      |                                                                                                    |                                                                                                    |  |
| Document Prov<br>Account Numb<br>Username<br>Password | vider DocMagic Direct er 100JJ Jessaca@docmagic.com | Request     Package     Supplen | Type<br>Type<br>nent Language | Closing Package<br>Closing Documents | <ul><li></li><li></li><li></li></ul> | Task<br>Official Documents<br>Return Document<br>Packaging<br>Document Plan Code<br>Loan Program<br>Service Type<br>Enable Electronic<br>Signatures<br>Promissory Note<br>Notary Documents<br>Notary Documents<br>Notary Service Provider<br>Submit MERS Registratio<br>Alternate Lender Code | Process Individual Documents DSI_CONV ALL FIXED LOANS Esign  Electronic (eNote) Electronic (eNotary) Docmagic Docmagic Notarize |  |
|                                                       |                                                     |                                 |                               |                                      |                                      | Business Use                                                                                                    | NotaryCam<br>WorldWideNotary                                                                                                    |  |

- Select your Notary Service Provider here
- Choose DocMagic for RON option

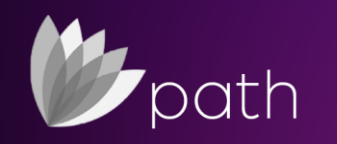

#### Alt. Lender | Business Loan

| Loans 🗸 🙁 🛞 817   | 75550196—Bob Borrower 🗙 👻 🛛 Ir | nterfaces 👻 Initial/Closi | ng Docs 👻            |   |                          |                      |     |
|-------------------|--------------------------------|---------------------------|----------------------|---|--------------------------|----------------------|-----|
| Summary Cre       | dit AUS Initial/Closing Doc    | s Appraisal Flood         | I Mortgage Insurance |   |                          |                      | _   |
| Order             |                                | 7                         | -                    |   |                          | -                    |     |
| Document Provider | DocMagic Direct 🗸              | Request Type              | Closing Package      | ~ | Task                     | Process              |     |
| Account Number    | 100]]                          | Package Type              | Closing Documents    | ~ | Official Documents       | $\checkmark$         |     |
| Username          | Jessaca@docmagic.com           | Supplement Language       |                      | ~ | Return Document          | Individual Documents |     |
| Password          |                                | 1                         |                      |   | Packaging                |                      |     |
|                   | L                              | 1                         |                      |   | Document Plan Code       | DSI_CONV             | _ 0 |
|                   |                                |                           |                      |   | Loan Program             | ALL FIXED LOANS      |     |
|                   |                                |                           |                      |   | Service Type             |                      |     |
|                   |                                |                           |                      |   | Enable Electronic        |                      |     |
|                   |                                |                           |                      |   | Signatures               |                      |     |
|                   |                                |                           |                      |   | Promissory Note          |                      |     |
|                   |                                |                           |                      |   | Notary Documents         |                      |     |
|                   |                                |                           |                      |   | Notary Service Provider  |                      |     |
|                   |                                |                           |                      |   | Submit MERS Registration | · 🗆                  |     |
|                   |                                |                           |                      |   | Alternate Lender Code    |                      |     |
|                   |                                |                           |                      |   | Pusiness Llee            |                      |     |

- If you have an Alternate Lender Code, enter it here
- Check the box below if it is a Business Purpose Loan.

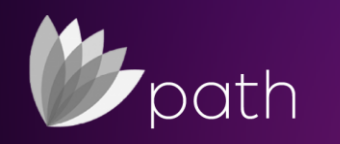

Send it!

| Loans 🗕 ( 🛞 817  | 5550196—Bob Borrower 🗙 🗸 | Inte | erfaces 🗕 Initial/Cl | losing Docs 👻           |          |                                 |                      |  |
|------------------|--------------------------|------|----------------------|-------------------------|----------|---------------------------------|----------------------|--|
| Summary Cree     | dit AUS Initial/Closing  | Docs | Appraisal Fl         | lood Mortgage Insurance |          |                                 |                      |  |
| Order            |                          |      |                      |                         |          |                                 |                      |  |
| ocument Provider | DocMagic Direct          | ~    | Request Type         | Closing Package         | ~        | Task                            | Process              |  |
| count Number     | 100]J                    |      | Package Type         | Closing Documents       | ~        | Official Documents              | $\checkmark$         |  |
| sername          | Jessaca@docmagic.com     |      | Supplement Language  | e                       | <b>~</b> | Return Document                 | Individual Documents |  |
| ssword           |                          |      |                      |                         |          | Packaging<br>Document Plan Code | DSI CONV             |  |
|                  |                          |      |                      |                         |          | Loan Program                    | ALL FIXED LOANS      |  |
|                  |                          |      |                      |                         |          | Service Type                    | Esign                |  |
|                  |                          |      |                      |                         |          | Enable Electronic<br>Signatures | $\checkmark$         |  |
|                  |                          |      |                      |                         |          | Promissory Note                 | Electronic (eNote)   |  |
|                  |                          |      |                      |                         |          | Notary Documents                | Electronic (eNotary) |  |
|                  |                          |      |                      |                         |          | Notary Service Provider         | Docmagic             |  |
|                  |                          |      |                      |                         |          | Submit MERS Registration        |                      |  |
|                  |                          |      |                      |                         |          | Alternate Lender Code           |                      |  |
|                  |                          |      |                      |                         |          | Business Use                    |                      |  |

• When you're all ready, select Order

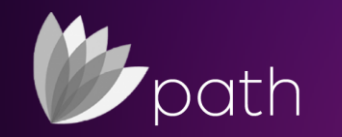

#### One More Click!

#### **b**path

| Loans - 🛞 8175      | 550196—Bob Borrower 🗙 🗸         | Interfaces 👻  | Initial/Closin | g Docs 👻           |   |                          |                      |   |
|---------------------|---------------------------------|---------------|----------------|--------------------|---|--------------------------|----------------------|---|
| Summary Credi       | t AUS Initial/Closi             | ng Docs Appra | isal Flood     | Mortgage Insurance |   |                          |                      |   |
| Order               |                                 |               |                | _                  |   |                          |                      |   |
| Document Provider   | DocMagic Direct                 | ✓ Request 1   | ype            | Closing Package    | ~ | Task                     | Process              | ~ |
| Account Number      | 100]]                           | Package       | уре            | Closing Documents  | ~ | Official Documents       | $\checkmark$         |   |
| Username            | lessaca@docmagic.com            | Suppleme      | ent Language   |                    | × | Return Document          | Individual Documents | ~ |
| Passwe Selected Dis | closed Status                   |               |                |                    |   |                          |                      | X |
| Action Dat          | te/Time                         | Ву            |                | Compliance Status  |   |                          |                      |   |
| You have not s      | elected a Loan Estimate Status. |               |                |                    |   |                          |                      | ~ |
|                     |                                 |               |                |                    |   |                          |                      |   |
|                     |                                 |               |                |                    |   |                          |                      | _ |
|                     |                                 |               |                | Order              |   |                          |                      | ~ |
|                     |                                 |               |                |                    |   | Notary Documents         | Electronic (eNotary) | ~ |
|                     |                                 |               |                |                    |   | Notary Service Provider  | Docmagic             | ~ |
|                     |                                 |               |                |                    |   | Submit MERS Registration |                      |   |
|                     |                                 |               |                |                    |   | Alternate Lender Code    |                      |   |
|                     |                                 |               |                |                    |   | Business Use             |                      |   |
|                     |                                 |               | _              |                    |   |                          |                      |   |
| Save Custon         | n 1 Custom 2 Cust               | tom 3 Order   |                |                    |   |                          |                      |   |

• This window will pop up. Click Order, and your documents will process!

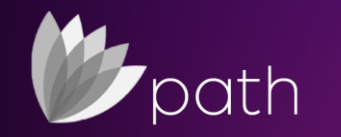

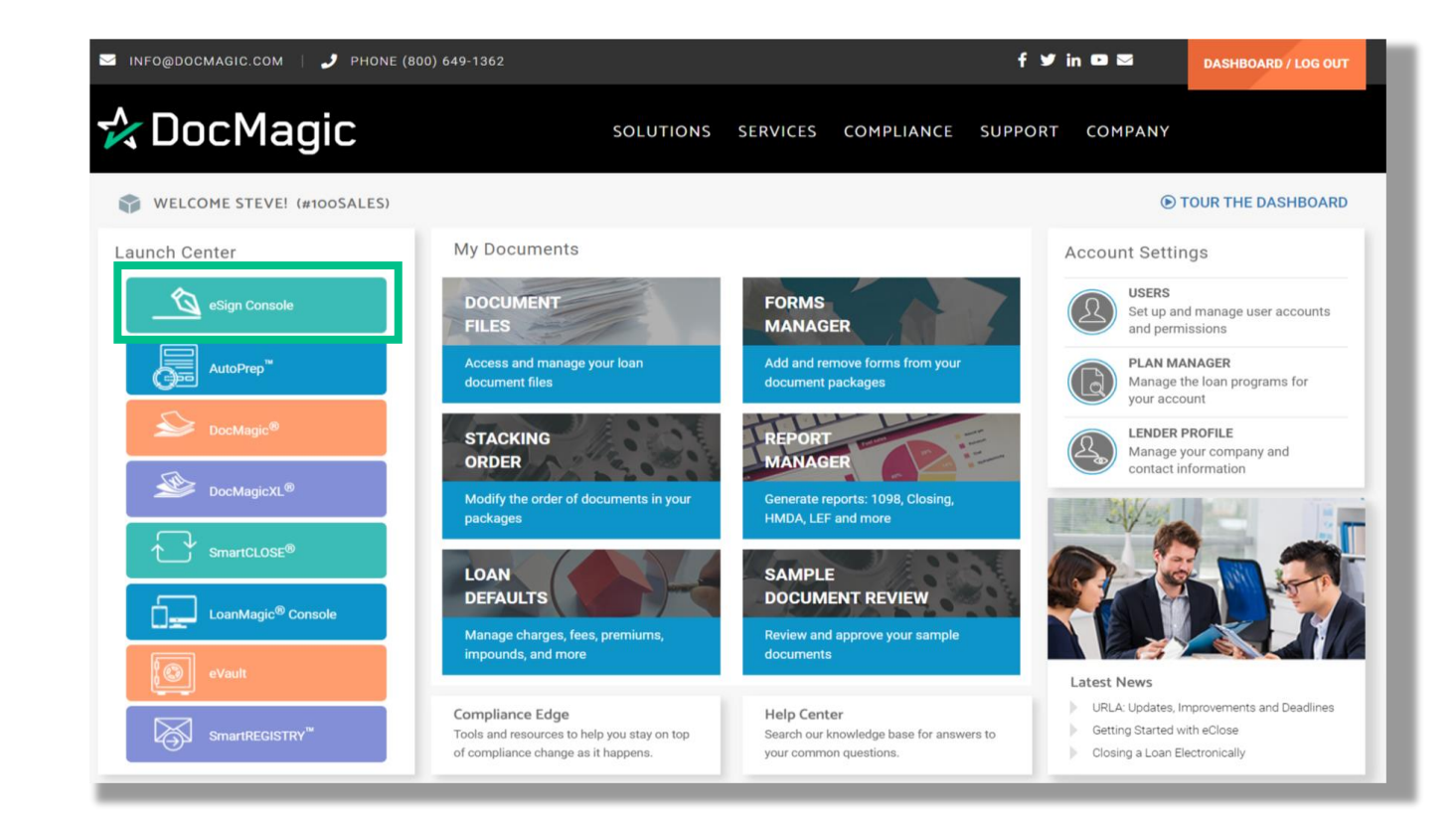

 If eSign enabled, the file will appear in your <u>eSign Console</u>, at the top of your list.

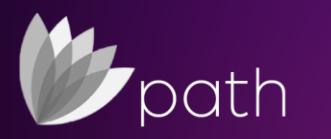